### **Smartsheet Email Invitation**

If you've been shared to a sheet, you will receive an email invitation. Click the link to go to the sheet shared with you:

| GSI/GSR Hiring DINDOX X                                                                                                    |                                                                   | ē | 2 |
|----------------------------------------------------------------------------------------------------|-------------------------------------------------------------------|---|---|
| ■ Nili Ovaici via Smartsheet <user@smartsheet.com> to me 🗨</user@smartsheet.com>                                                   | 4:07 PM (2 minutes ago) 📩                                         | + | • |
| <b>smart</b> sheet                                                                                                    |                                                                   |   |   |
| Click to open the sheet I've shared with you:<br>GSI/GSR Hiring                                                                    |                                                                   |   |   |
| Sent using <u>Smartsheet</u> , the online tool that helps<br>Sent by novaici@berkele<br>© 2014 Smartsheet.com, Inc.   <u>Conta</u> | coordinate anything with anyone.<br>y.edu<br>act   Privacy Policy |   |   |

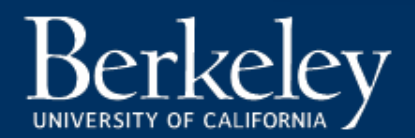

# How to Log into Smartsheet (1/3)

Step 1

To log into the Smartsheet at any time, go to **smartsheet.com** and click **Login.** 

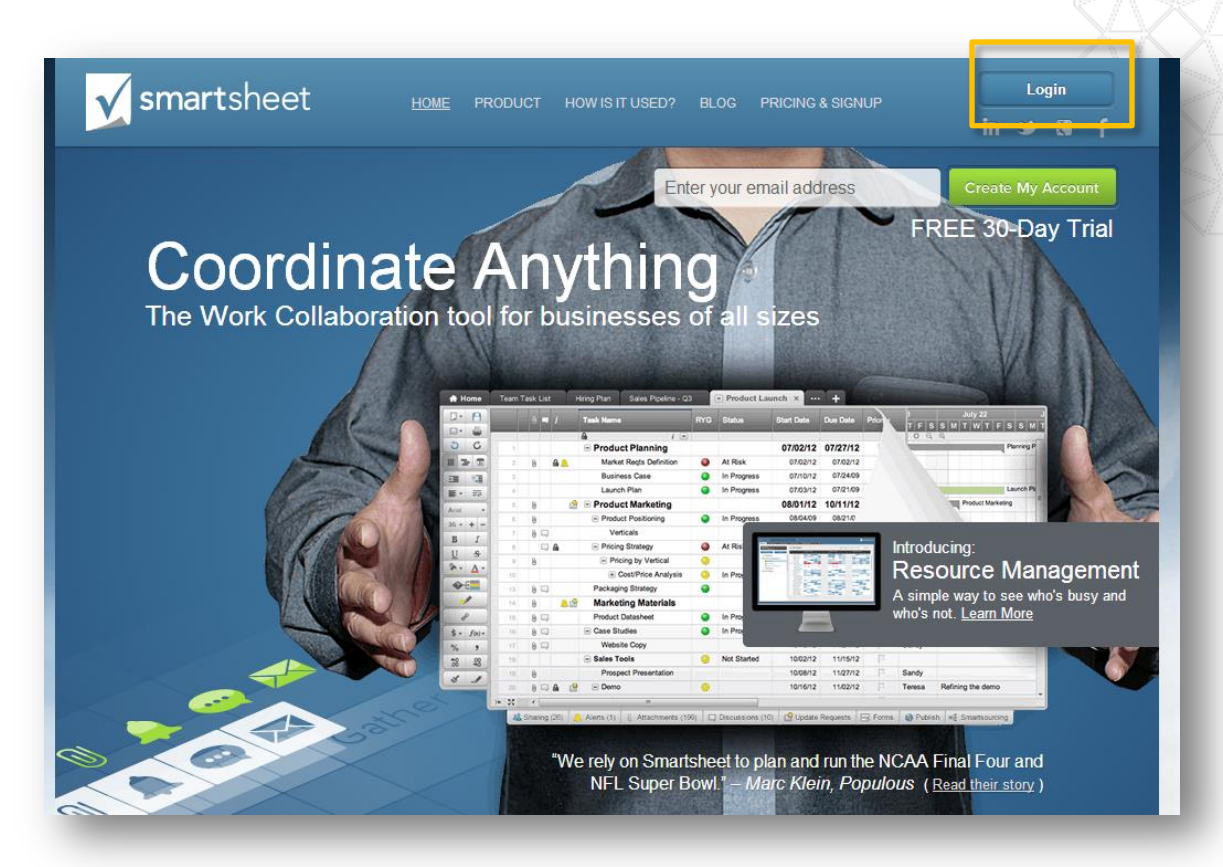

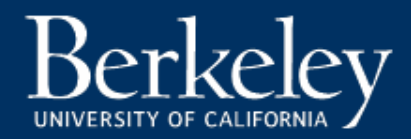

## How to Log into Smartsheet (2/3)

#### Step 2

At the login page, enter in your email and click **Continue**.

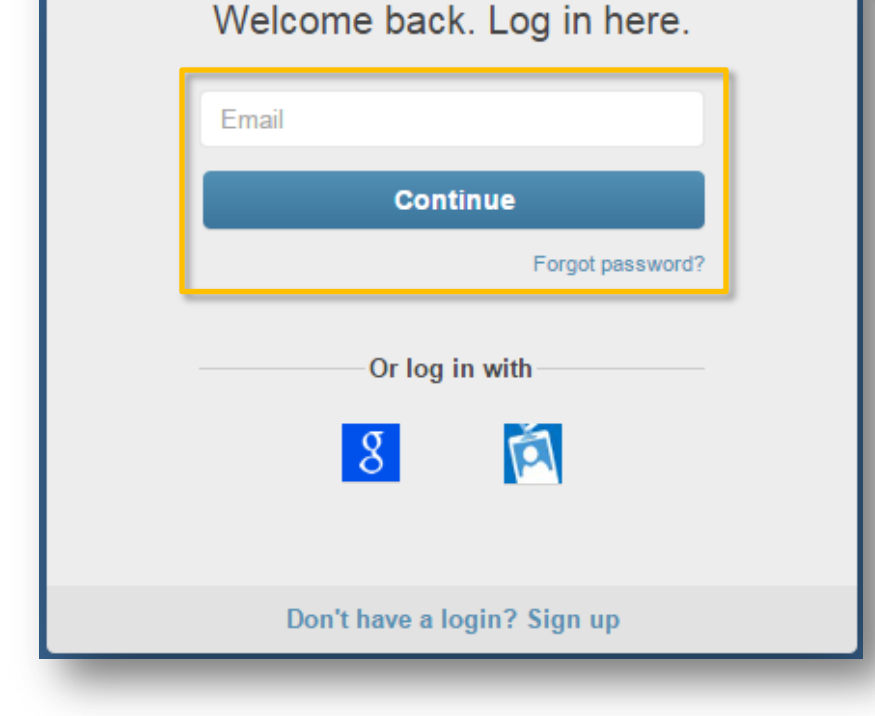

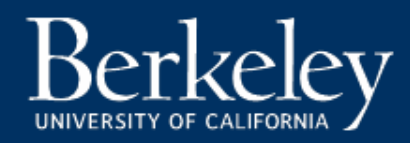

## How to Log into Smartsheet (3/3)

#### Step 3

It will load another login screen. Click the **Company Login** button. It will then allow you to log in using your CalNet ID and passphrase.

| Welcome back. Log in here.  |  |
|-----------------------------|--|
| novaici@berkeley.edu        |  |
| Password                    |  |
| Forgot password?            |  |
| Log In                      |  |
| Keep me logged in           |  |
| Company<br>Login            |  |
| Don't have a login? Sign up |  |

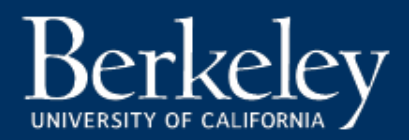

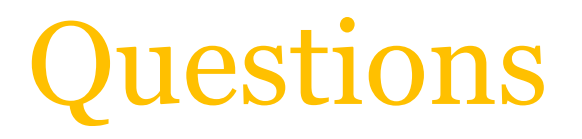

If you have any questions or do not have access to your department's ASE/GSR Hiring Smartsheet, please contact your HR/APS Contact.

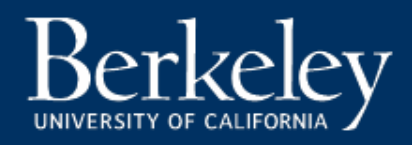